## メールアドレスを忘れた場合

学生協へお問い合わせください。(TEL:0776-23-1889)

2.メールアドレスと

パスワードを確認できない (忘れた) 場合

## 1.新マイページのログイン画面で 「パスワードをお忘れの方」 をクリック(タップ)してください。

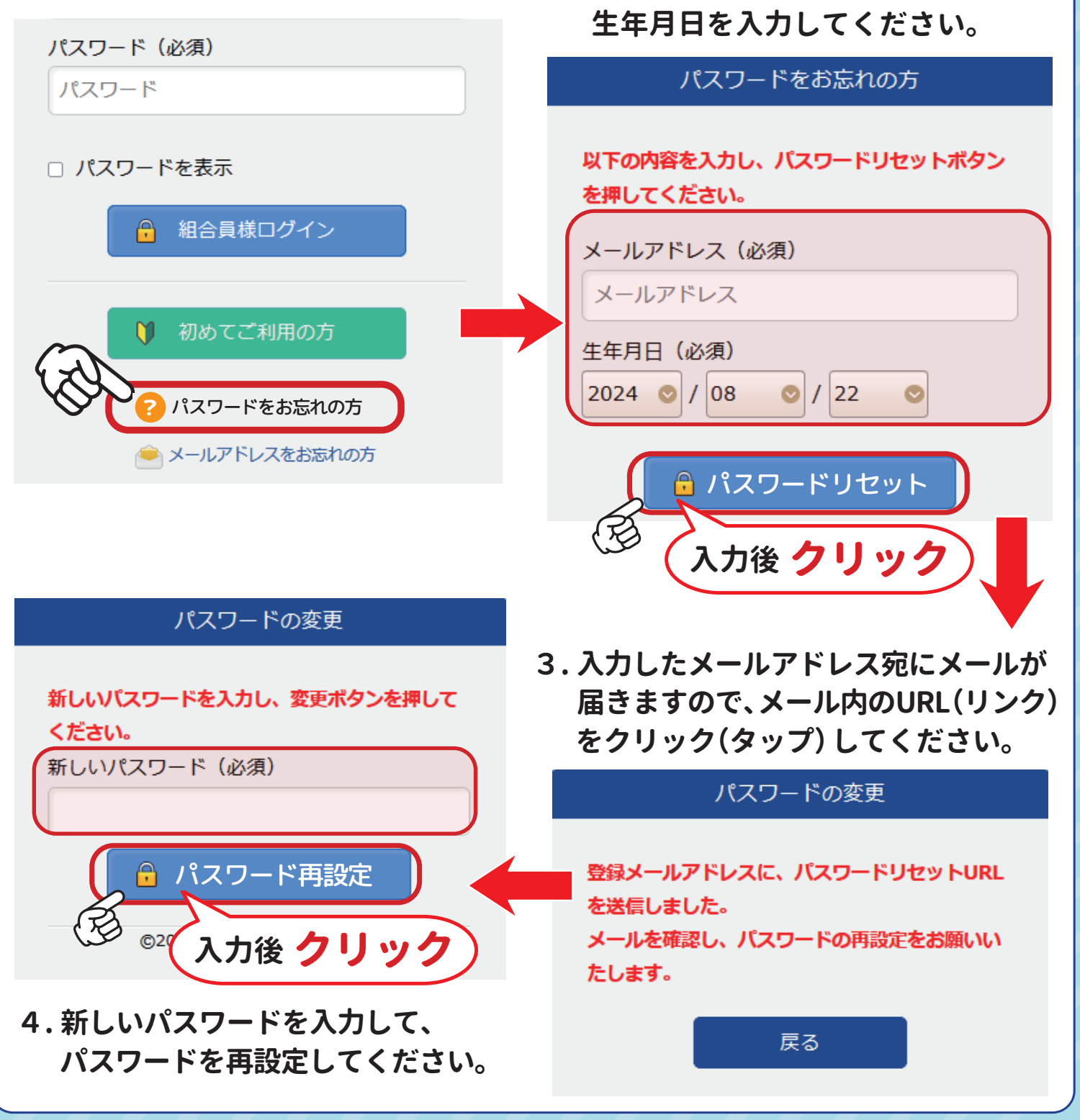